## Anleitung für Anfrage für Code bei Ausleihe mit dem E-Reader von tolino

| Voraussetzungen                                                                                                    | <ul><li>Internetfähiger Reader</li><li>ADOBE ID</li><li>WLAN</li></ul>                                                                                                    |
|----------------------------------------------------------------------------------------------------|----------------------------------------------------------------------------------------------------|
| Erste Ausleihe mit neuem DRM / Code-<br>Eingabe                                                                                                    | Bei allen mit dem Kopierschutz verschlüsselten Titeln, die<br>Sie auf Ihrem E-Reader öffnen können, finden Sie in der <b>E-</b><br><b>Reader-Onleihe einen individuellen 4-Stelligen Code</b> , wie<br>in den Beispielen unten angegeben. Der Code wird<br>eingeblendet, sobald ein Titel ausgeliehen wird.                                                                                                    |
| Die Anzeige des CODE nach dem Entleihen:                                                                                                    | Die Anzeige des CODE im Bereich "Meine<br>Medien":                                                                                                    |
| Erfolg X<br>Sie haben das Buch<br>"Das Erbe der Elfen"<br>erfolgreich ausgeliehen.<br>Für den Ausleinzeitraum finden Sie<br>es nun unter "Meine Medien". | Image: Descent of the constraint of the constraint of t |
| <section-header><complex-block></complex-block></section-header>                                                                                         | <ul> <li>Die Eingabe dieses CODE ist pro Onleihe-Konto und Gerät einmalig notwendig.</li> <li>Alle weiteren Downloads von diesem Konto auf das Gerät erfolgen ohne weitere Abfragen.<br/>Folgende Abfrage wird Ihnen angezeigt um den CODE einzugeben:</li> <li>Geschütztes Buch öffnen</li> <li>Bitte geben Sie hier Ihren Onleihe CODE ein.</li> <li>Geben Sie Ihre Passphrase ein</li> <li>Mbrechen</li> <li>Offnen</li> <li>Im Feld "Geben Sie Ihre Passphrase ein" muss der 4-Stellige CODE eingegeben werden.</li> <li>Nach der Eingabe des Codes in das Feld und bestätigen durch "Öffnen", wird das E-Medium geladen</li> </ul>                                                                                                    |